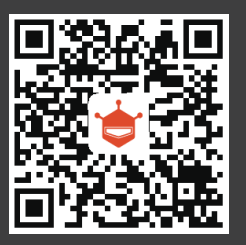

扫描二维码 获得更多产品详情

网站: www.dfrobot.com.cn 电话: 86-21-61620183 技术支持: Techsupport@dfrobot.com 地址: 上海市浦东新区亮秀路112号Y1座615室

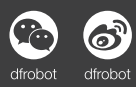

◎ 本说明书最终解释权归DFRobot所有

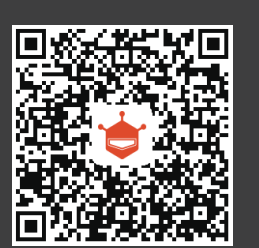

Scan the QR code for more more product details

Website: www.dfrobot.com Tel: 86-21-61620183 Service: Techsupport@dfrobot.com Address: Rm. 615, Bldg Y1, NO.112, Liangxiu Rd., Pudong, China

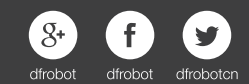

 $\bigcirc$  DFRobot has the final authority of interpretation on this manual.

## 风火轮机器人 Flamewheel Robot

安装手册 Instruction Manual

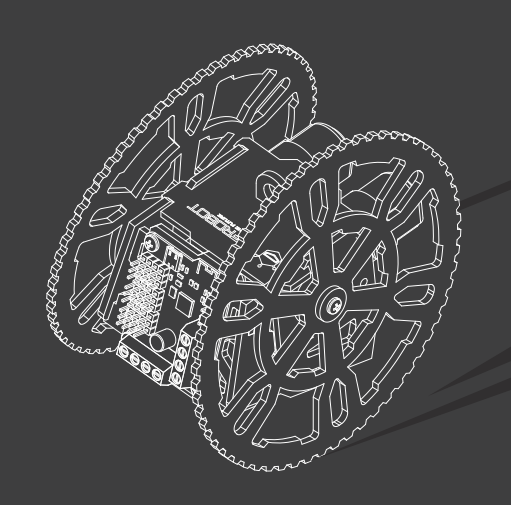

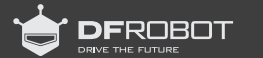

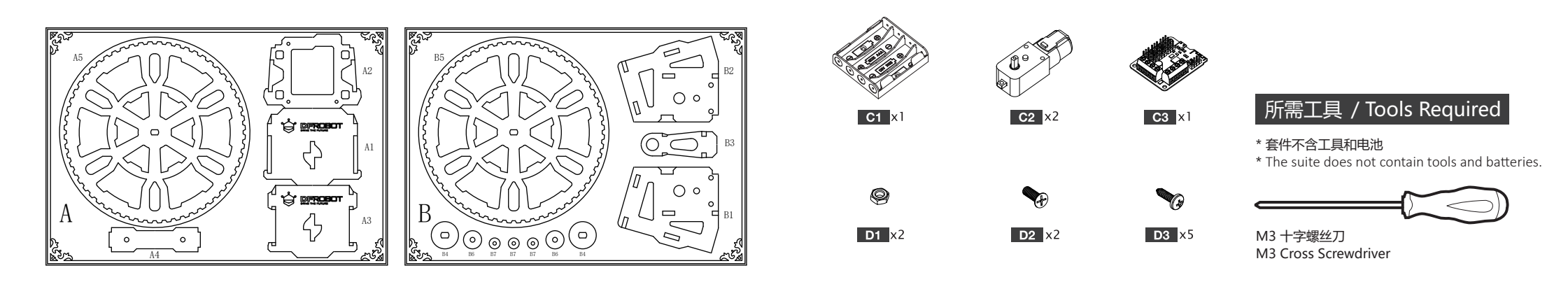

请按组装顺序依次拆卸零件。

\* 6岁以下儿童请在家长陪同下完成,避免发生吞食情况。

Please follow the sequence of the assembling to disassemble the parts. \* Children under six years must be in the company of parents to avoid ingestion.

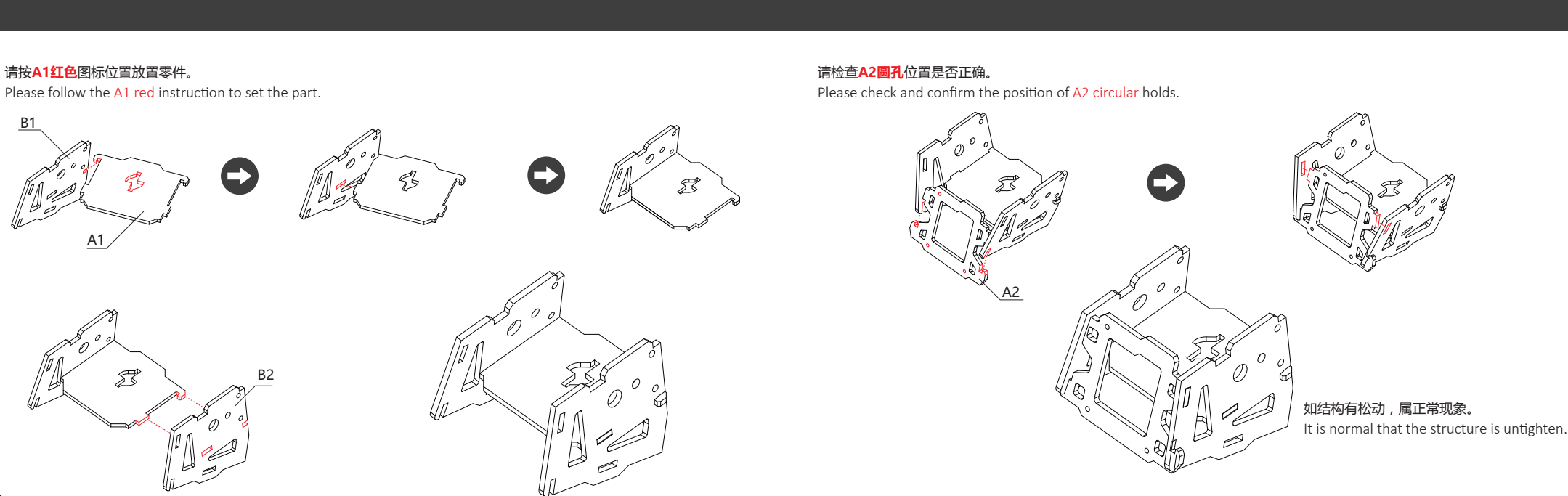

5

1

2

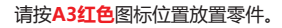

Please follow the A3 red icon instruction to set the part.

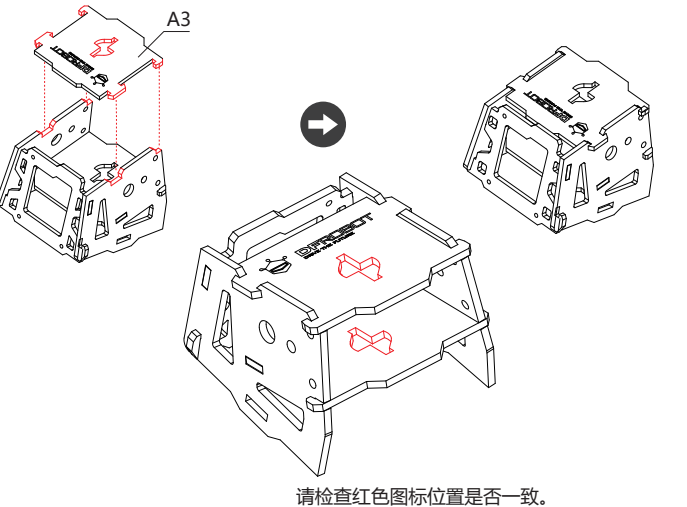

请检查红色图标位置是否一致。 Please check and confirm the position of red icon in accordance.

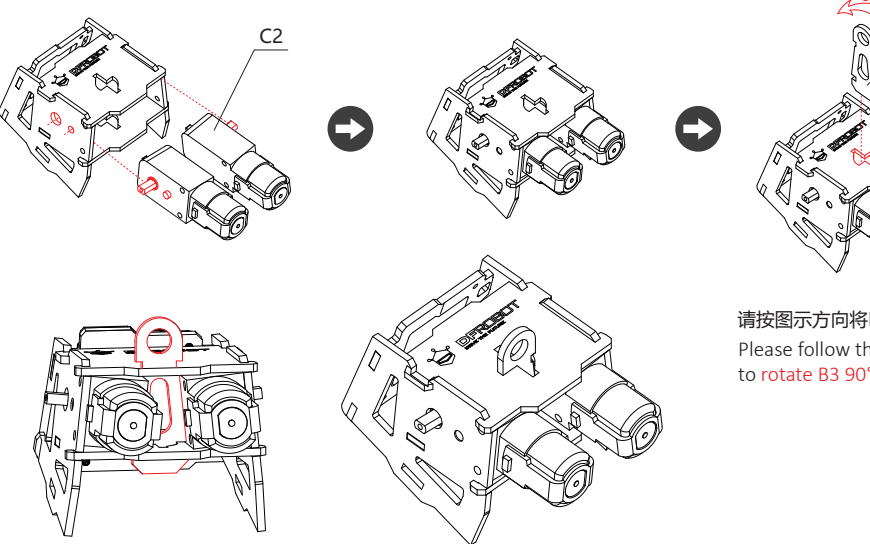

请按图示方向将B3用力**旋转90°。** Please follow the instruction to rotate B3 90° by some force.

Β3

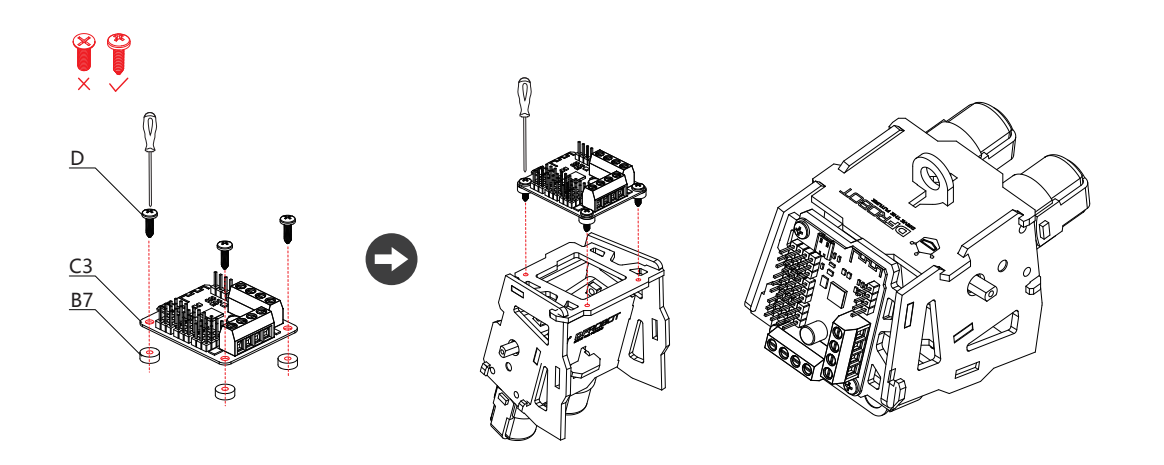

Please set the wire under the battery box.

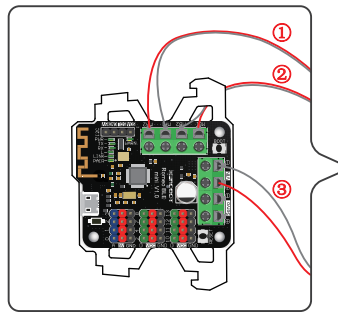

特别注意: 请再次确认接线是否正确 和牢固。请勿将电池盒红黑线接反, 否则可能导致电路板烧坏!

Warning! Please check and confirm the wires connection of battery box in right position and tightly connected. Incorrect way of installation would cause the circuit board boiled.

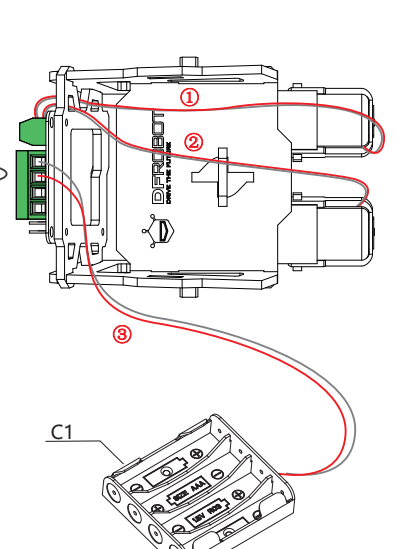

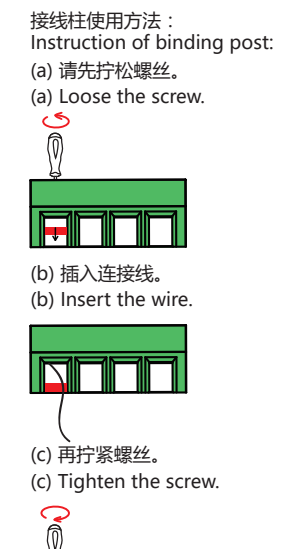

8

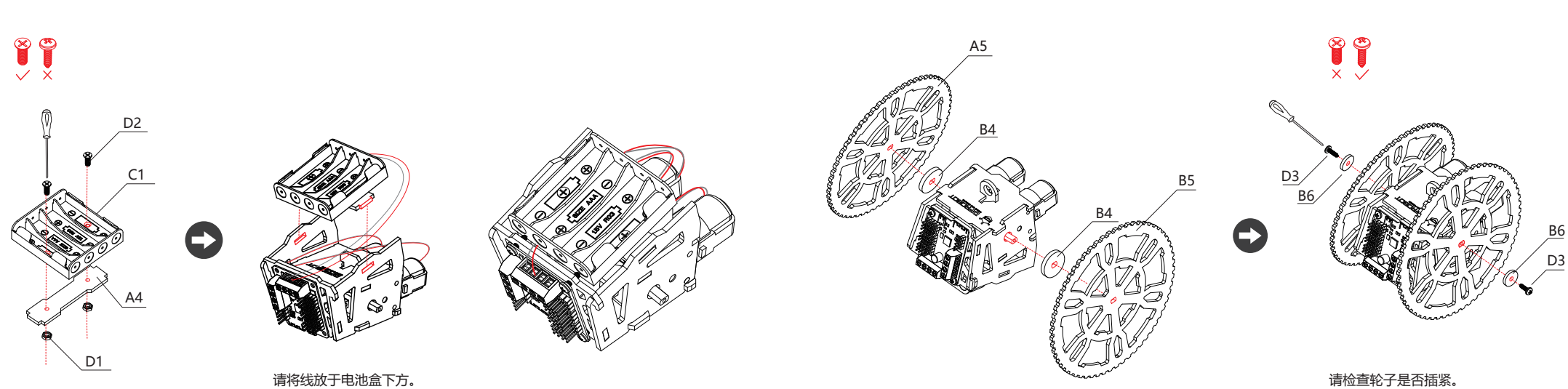

Please check that the wheels seated.

7

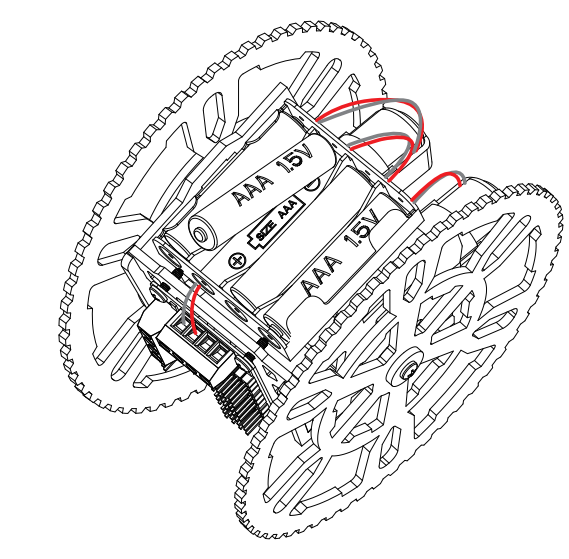

请按正确极性安装电池,同时电源指示灯点亮。请 勿将不同类型或者新旧电池混用。 \*如出现电源指示灯不亮的情况,请检查电池盒接线是否正确和 牢固。或者电池极性是否装反。

Please install batteries in the correct polarity. The power LED will light when power is on. Please do not mix different types or old and new batteries.

\* If the Power LED does not light, please check and confirm the wires connection of battery box in right position and tightly connected, or the batteries are in the wrong polarity. STEP 1: 扫描二维码,下载软件GoBLE。 STEP 1: Scan QR code, download the APP— GoBLE

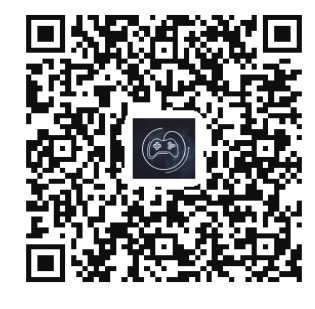

(仅支持iOS平台) Only supports iOS platform STEP 2: 请进入手机的设置界面 , 启动蓝牙功能。 STEP 2: Please enter the phone settings interface, turn on the Bluetooth function.

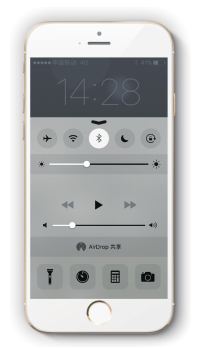

10

STEP 3: 打开APP, 将手机靠近风火轮, 进行蓝牙自动连接。 STEP 3: Open the APP, put the phone close to Flamewheel Robot, process automatic Bluetooth connection.

## 蓝牙图标呈绿色,表示蓝牙设备已连接

The Bluetooth icon in green means that the Bluetooth device is online.

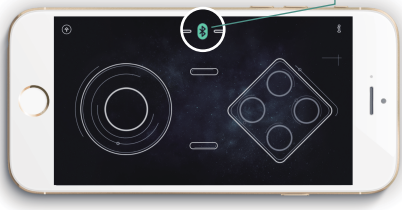

\* 如出现蓝牙连接失败或者连接后无法操控的情况, 请先断开设备电源,重启APP,重新建立蓝牙连接。 目前暂不支持多台设备同时操控。

## Link 灯亮,表示蓝牙连接成功

The Link LED lighten means the Bluetooth connection succeeded.

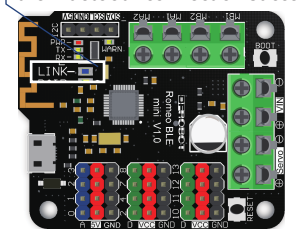

\* If Bluetooth connection fails or robot is uncontrollable after connection. Power off the robot , restart the app and reconnect the Bluetooth.

Currently it does not support multiple devices to control at the same time.

STEP 4: 通过摇杆和按键,操控风火轮运动方向。 STEP 4: Use rocker and buttons to control the direction of the Flamewheel Robot motion.

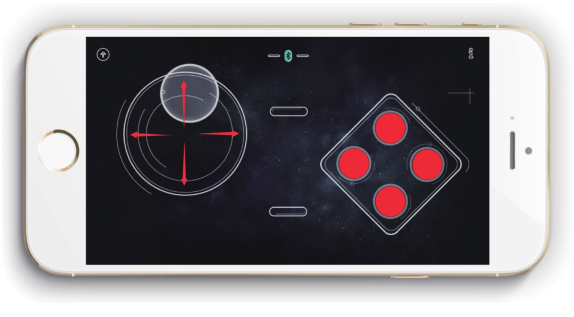

\* 如出现风火轮操控方向与运动方向不一致的情况,请检查电机C2的红黑两线是否接反。

\* If the direction of Flamewheel Robot motion does not accord with direction of control, please check and confirm the red and black wires connection of the motor C2 in the right polarity.